# Linx POS 7.6 | Service Pack 05 - Implementações

Rascunho

# Linx POS

## **Ticket Presente**

#### 73796 - Utiliza ticket presente na venda/troca

O Linx POS começou a validar o ticket presente já utilizado anteriormente em uma venda e/ou troca. Ou seja, após a utilização do ticket presente, não será mais permitido a utilização do mesmo e m uma venda e/ou troca.

Para essa validação ser efetuada, foi criada a coluna STATUS\_TROCA na tabela LOJA\_VENDA\_TROCA\_TICKET do banco de dados da loja.

Exemplo 1: Ao informar o identificador do ticket no campo Produto (F10) na tela de Vendas, é exibida a seguinte mensagem:

|                       | NUVA VENDA                         | Mat Suporte Linx                  |                                     |                 | 23/08/2018 | 10:15, terminai 00 | 12, periodo 01. 😇 🕔 |
|-----------------------|------------------------------------|-----------------------------------|-------------------------------------|-----------------|------------|--------------------|---------------------|
|                       | <u>Cód/CPF</u> 0000001/0           | 00008 i Paulista                  | Tele <u>f</u> one 99                | 1305000         |            |                    |                     |
|                       | Cliente RAFAEL                     |                                   |                                     |                 |            |                    |                     |
|                       | Nenhum docum                       | ento foi associado à NF paulista. |                                     | ^               |            |                    |                     |
| List <u>a</u>         | CPF:<br>RUA JOAO<br>bairro - GUARU | LHOS - SP - 07032-000             |                                     | ~               | ÷          |                    |                     |
| <u>P</u> roduto (F10) | N8I00000600001929001               | Quantida                          | de 💌 1 🔺                            | 🛃 <u>I</u> roca |            | Gif                | Ticket<br>Presente  |
| Item                  | Produto                            | Peças <b>Preço</b>                | Desconto/Acréscimo Líquido          | Total           | Saldo      | Vendedor           |                     |
|                       |                                    |                                   | enção<br>O Ticket já foi utilizado. |                 |            |                    | ^                   |

Exemplo 2: Na tela de Venda, ao clicar na opção Presente será aberta a tela Seleção de Ticket Venda Origem. Ao informar o número do ticket já utilizado, será exibida a seguinte mensagem:

Ticket

| Li∩x          | Vendedor<br>Cód/CPF<br>Cliente | 0002 +<br>0000001/00000<br>RAFAEL VIANA                                                        | Seleção de ticket venda orig | D DE TICKET VENDA OR             | IGEM  |              |
|---------------|--------------------------------|------------------------------------------------------------------------------------------------|------------------------------|----------------------------------|-------|--------------|
| List <u>a</u> |                                | CPF: 34265829880<br>RUA JOAO TERUEL FI<br>PONTE GRANDE - GU,<br>rafael.viana@linx.cor<br>05/04 | Dados da ve<br>Filial        | 000001 PROCORRER                 |       |              |
| Produto (F10) | Produto                        | Peçi                                                                                           |                              | 00126125                         | 7     | Gif Presente |
|               |                                |                                                                                                | Seleção                      | Venda origem não foi localizada. | Preço |              |
|               |                                |                                                                                                |                              |                                  | Ĵ     |              |

### 73875 - Reimpressão de ticket de presente de venda

Implementada a possibilidade de reimprimir o ticket presente das vendas já finalizadas.

Essa melhoria foi aplicada na tela Consulta de Vendas e poderá ser feita somente pelo usuário Gerente.

Como funciona no Linx POS

Selecione a venda que deseja imprimir o ticket presente. Em seguida, pressione o botão **Gerar** para imprimir o ticket presente.

| LINX                                       | (PUS       |              | Cons          | SULTA         | DE VENDAS                 | (Pesqu      | ISA) 🔍 Chat                                    | : Suporte Li                                       | nx                 |           | 09,      | /08/2018 14:5      | 5, terminal 001, | período 01. ( |
|--------------------------------------------|------------|--------------|---------------|---------------|---------------------------|-------------|------------------------------------------------|----------------------------------------------------|--------------------|-----------|----------|--------------------|------------------|---------------|
| E F                                        | iltros     |              |               |               |                           |             |                                                |                                                    |                    |           |          |                    |                  | -             |
| Data                                       |            |              |               |               |                           |             | Emissão                                        | o de nota fi                                       | scal               |           | Tick     | ot Broconto        | 6                |               |
| De 09/<br>1º Tickel<br>Código/(<br>Cliente | 08/2018    |              | até 09/01     | 8/2018        | ☑ Data a                  | atual       | Venda Troca Cancela Apuraçã Emitir n Marcar to | mento<br>io de IPI<br>ota fiscal<br>das trocas sem | venda origem refer | renciadas | •        | npressora<br>Gerar | Ĭ                |               |
|                                            |            |              |               |               |                           |             | Associa                                        | r Origem                                           |                    |           |          |                    |                  |               |
| Obs.: Para                                 | Detalhee   | is de um doo | umento, dique | com o direito | o do mouse sobre a coluna | "Seleção" . |                                                | -                                                  |                    |           |          |                    |                  |               |
| Tennon                                     | Dergines   |              |               |               |                           |             |                                                |                                                    |                    |           |          |                    |                  |               |
| ~                                          | Data       | Terminal     | Ticket        |               | Cliente                   | Quantidade  | Valor total                                    | C00 / CF-E                                         | NF venda           | NF troca  | NF canc. | NF IPI             | NF vinculada     | ^             |
|                                            | 09/08/2018 | 001          | 31336886      | (nulo)        |                           | 1           | -340,00                                        | (nulo)                                             | 800006149-01       | (nulo)    | (nulo)   | (nulo)             | (nulo)           |               |
|                                            | 09/08/2018 | 001          | 31336885      | (nulo)        |                           | 1           | 399,90                                         | (nulo)                                             | 800006148-01       | (nulo)    | (nulo)   | (nulo)             | (nulo)           |               |
|                                            | 09/08/2018 | 001          | 31336884      | (nulo)        |                           | 0           | 0,00                                           | (nulo)                                             | (nulo)             | (nulo)    | (nulo)   | (nulo)             | (nulo)           |               |
|                                            | 09/08/2018 | 001          | 31336883      | (nulo)        |                           | 0           | -349,90                                        | (nulo)                                             | (nulo)             | (nulo)    | (nulo)   | (nulo)             | (nulo)           |               |
|                                            | 09/08/2018 | 001          | 31336882      | (nulo)        |                           | 1           | 349,90                                         | (nulo)                                             | 800006147-01       | (nulo)    | (nulo)   | (nulo)             | (nulo)           |               |
|                                            |            |              |               |               |                           |             |                                                |                                                    |                    |           |          |                    |                  |               |

Lembrando que para ser impresso o ticket presente, é necessário que o parâmetro **IMPRIME\_TICKET\_PRESENTE** esteja <u>habilitado</u> n a tela **014005 - Parâmetros** do Linx ERP.

Exemplo da impressão do ticket presente

| LIOX                                                                                                    | BRASIL COMERCIO<br>R GARCIA LORCA, 301 L<br>PAULICÉIA<br>PORTO ALEGRE/RS<br>CEP: 09695000<br>528002118 IE: 63542                                                | OJA 40<br>1182118 |
|----------------------------------------------------------------------------------------------------|----------------------------------------------------------------------------------------------------|-------------------|
| Não                                                                                                    | é documento fisca<br>TICKET DE TROCA                                                                                                    | 1                 |
| Filial: (<br>Data: (<br>Ticket: (                                                                                                    | 000005 - NFS SAO BERN.<br>09/08/2018<br>31336882                                                                                                    | ARDO              |
|                                                                                                    | TIFICADOR DO TICKET                                                                                                    |                   |
| Produto<br>136027115<br>TENIS AIR JO                                                                                                    | Cor<br>01<br>DRDAN 5 RETRO                                                                                                    | Tamanho<br>136027 |
| Condições d<br>Troca somente no pi<br>sem indicios de uso<br>a peça,documento c<br>(Nota fiscal, Cupom l<br>Exceto nos casos de<br>qualidade. | de troca<br>razo de 30 dias de produtos<br>mediante eliqueta afixada<br>comprobatorio da compra<br>Fiscal ou Cupom de Troca) e cadas<br>e produtos com vício de | ro.               |

#### 73800 - Geração do ticket presente em todas as vendas

Implementada a impressão do ticket presente em todas as vendas efetuadas na loja. Para isso, foi criado o novo parâmetro **TKT\_PRESENTE\_OBRIGATORIO**. (Tela **014005 - Parâmetros**, Linx ERP).

Além disso, o parâmetro IMPRIME\_TICKET\_PRESENTE tem que estar habilitado.

Quando habilitado o parâmetro, como funcionará no Linx POS:

1.No procedimento de venda, ao bipar e/ou incluir os produto, automaticamente os campos de quantidade de vias já estarão preenchidos = 1.

| LINXPUS                                        | Nova v                                    | ENDA                                                                     | 📃 🔍 Chi    | at Suporte | Linx               |                   |               | 21/08/2018 1 | 8:10, termina | l 001, período 01.      | 9        |
|------------------------------------------------|-------------------------------------------|--------------------------------------------------------------------------|------------|------------|--------------------|-------------------|---------------|--------------|---------------|-------------------------|----------|
| 1                                              | <u>V</u> endedor                          | 005 +                                                                    | MAR        | cos        |                    |                   | <u>Online</u> |              |               |                         |          |
| Liov                                           | <u>C</u> ód/CPF                           | 0091506/00000                                                            | 1          | 1          |                    | Tele <u>f</u> one |               |              |               |                         |          |
|                                                | C <u>l</u> iente                          | KARINA                                                                   |            |            |                    |                   |               |              |               |                         |          |
| List <u>a</u>                                  |                                           | CPF: 95567195955<br>R DOUTOR ZAMEN<br>ALTO DA GLÓRIA<br>Dados faltantes: |            |            |                    |                   | ~             | •            |               |                         |          |
| <u>P</u> roduto (F10)                          |                                           |                                                                          | $\bigcirc$ | Quant      | idade 💌            | 1                 | 🛃 Iroca       |              | Gift          | Ticke<br><u>P</u> resen | t<br>ite |
| Item                                           | Produto                                   | Pe                                                                       | ças        | Preço      | Desconto/Acréscimo | Líquido           | Total         | Saldo        |               |                         |          |
| TENIS NIKE AIR ZOOM<br>1 Ref.: 7891234000941 - | ELITE/FA06 - MARRO<br>Unid.: PR - ST: T17 | OM - U<br>,00%                                                           | 1          | 200,90     | 0,00% 減            | 20                | 00,90 200,9   | 90 200,90    | X             |                         |          |

2. Em casos que o operador tentar diminuir a quantidade para 0, será apresentado o seguinte alerta:

|      | 12402                                         | Nova venda                                                       | 👤 Chat s        | Suporte Linx                                  |                                                                  |                                             | 09/08/20              | 18 15:36, term | iinal 001, período ( | D1. ()        |
|------|-----------------------------------------------|------------------------------------------------------------------|-----------------|-----------------------------------------------|------------------------------------------------------------------|---------------------------------------------|-----------------------|----------------|----------------------|---------------|
|      | 1                                             | Vendedor 2645                                                    | WILLIA          | M PRADO                                       |                                                                  |                                             |                       |                |                      |               |
|      |                                               | <u>C</u> ód/CPF                                                  | (j)             | CPE                                           | Tele <u>f</u> one                                                |                                             |                       |                |                      |               |
| C    | INX                                           | Cliente                                                          |                 |                                               |                                                                  |                                             |                       |                |                      |               |
|      |                                               |                                                                  |                 |                                               |                                                                  | •                                           | €<br>Valida<br>Cupom  |                |                      |               |
|      | <u>P</u> roduto (F10)                         |                                                                  | $(\mathcal{P})$ | Quantidade                                    | ▼ 1 ▲                                                            | 🛃 <u>T</u> roca                             |                       | GI             | 1 Tio                | cket<br>sente |
| Item |                                               | Produto                                                          | Peças Pre       | eço Desconto                                  | /Acréscimo Líquido                                               | Total                                       | Saldo                 |                |                      |               |
| 1    | BONE YA NIKE FEATHE<br>Ref.: 209449547 - 01 - | RLIGHT ADJ - INDEFINIDO - MISC<br>MISC - Unid.: PC - ST: T18,00% | Atenção         |                                               |                                                                  |                                             | 5!                    | 9,90 🗙         |                      | ^             |
| 2    | BONE YA NIKE FEATHE<br>Ref.: 209449547 - 01 - | RLIGHT ADJ - INDEFINIDO - MISC<br>MISC - Unid.: PC - ST: T18,00% | ?               | A quantidade de vias<br>O sistema está config | de impressão do Ticket Presen<br>jurado para impressão de ticket | te não pode ser mei<br>t presente obrigatói | nor que 1,<br>rio. 1: | 9,80 🗙         | 📔 ° 🖯 🧲              |               |
|      |                                               |                                                                  | (3)             |                                               | Qk                                                               |                                             |                       |                |                      |               |
|      |                                               |                                                                  |                 |                                               |                                                                  |                                             |                       |                |                      |               |

#### 73879 - Imprime ticket presente ou envia ticket presente por e-mail

O Linx POS foi adaptado para que o ticket presente seja impresso ou enviado a um e-mail informado pelo cliente no momento da venda.

- Para efetivar essa implementação, primeiramente, <u>é obrigatório</u> que os parâmetros IMPRIME\_TICKET\_PRESENTE e TKT\_PRESENTE\_OBRIGATORIO estejam habilitados na tela 014005 Parâmetros do Linx ERP.
- Em seguida, em suas particularidades, para enviar o ticket presente a um e-mail, faz-se necessário configurar os seguintes parâmetros no LinxPOS Manager, Configurações, Senhas, E-mail para ticket presente.

| E-mail para ticket prese | nte |
|--------------------------|-----|
|                          |     |
| E-mail Remetente         |     |
| Senha                    |     |
| Usuário SMTP             |     |
| Porta SMTP               |     |
| Servidor SMTP            |     |
| Utiliza SSL              | ~   |
|                          |     |

#### No Linx POS:

1.No procedimento de venda, ao bipar e/ou incluir os produto, automaticamente os campos de quantidade de vias já estarão preenchidos = 1.

2. Selecione a opção Pagamento (F3).

| 놀 E-mail Tick | et Presente             | 23 |
|---------------|-------------------------|----|
| Ŷ             | E-mail Ticket Presente  |    |
|               | ● E-mail<br>○ Impressão |    |

3. Então o ticket será enviado ao e-mail informado.

4.Se os parâmetros não estiverem configurados no LinxPOS Manager, a tela será exibida da seguinte forma:

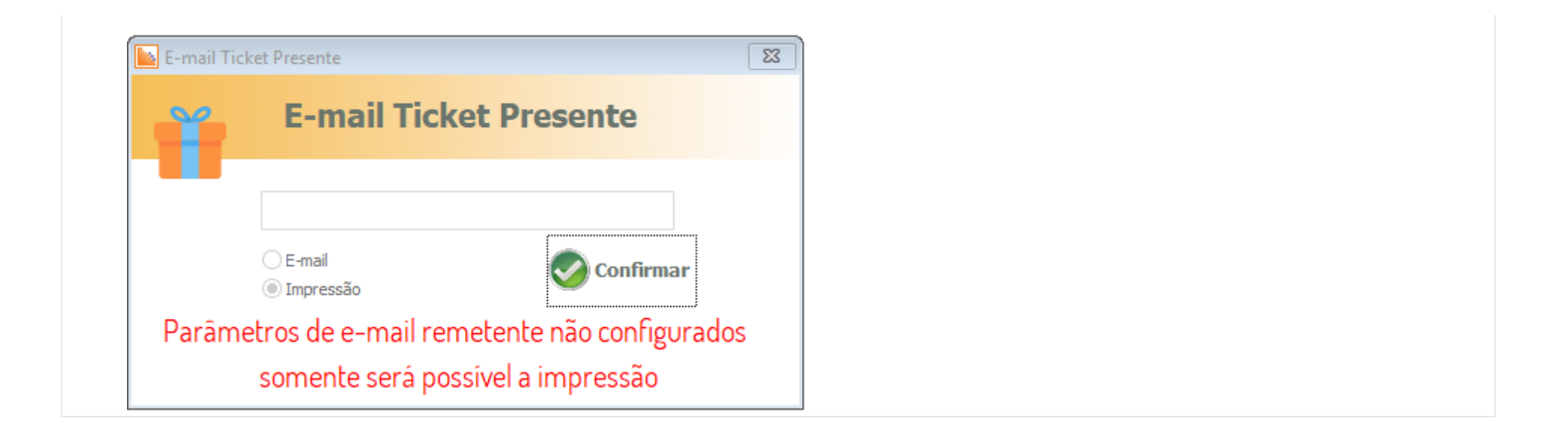